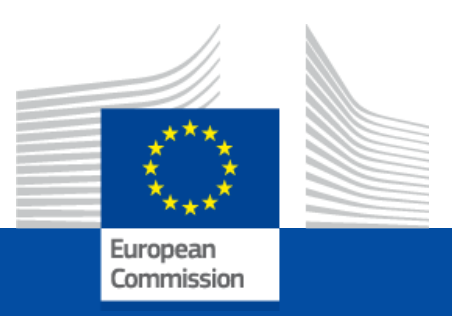

# Post-activity access to European Commission digital services

For the attention of Accredited Parliamentary Assistants, Contractual Agents and Temporary Agents from political groups, in the context of their departure from the European Parliament as a result of the 2024 European Elections, whose contracts end between June 30 and July 16, 2024.

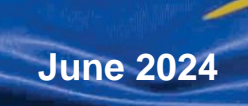

PMO

# Contents

| Introduction                                                                                           | 3        |
|----------------------------------------------------------------------------------------------------|----------|
| Audience                                                                                               | 3        |
| Objective                                                                                              | 3        |
| Necessary tools                                                                                        | 3        |
| What to do before leaving the EP?                                                                      | 4        |
| Introduction                                                                                           | 4        |
| Instructions                                                                                           | 4        |
| 1. At least two weeks before your departure, update your private contact information in the HRM portal | 4        |
| 2. When you receive a notification, activate and start using your external EU Login account            | 7        |
| 3. If you haven't received any notifications                                                           | 12       |
| What to do once you have left the EP?                                                                  | 14       |
| If you had activated your external EU Login account before your departure from the EP                  | 14       |
| Introduction                                                                                           | 14       |
| Instructions                                                                                           | 14<br>14 |
| 2. Connect to EC digital services                                                                      | 15       |
| In any other situations                                                                                | 16       |
| Introduction                                                                                           | 16       |
| Instructions                                                                                           | 16       |
| 2. Choose 2nd verification method for the external EU Login account                                    | . 18     |
| 3. Request access to EC digital services                                                               | 20       |
| 4. Validate your access to EC digital services                                                         | .21      |
| 5. After 24 hours, connect to your external EU Login account                                           | 22       |
| About ED 6 digit Staff number                                                                          | 23       |
|                                                                                                    | 24       |
| About EP points of contact                                                                             | 25       |
| About EU Login                                                                                         | 25       |
| About EC digital services                                                                              | 25       |

# Introduction

### Audience

This access guide is intended for **Accredited Parliamentary Assistants** (APA), **Contractual Agents** (CA) and **Temporary Agents** (TA) from political groups, in the context of their departure from the European Parliament (EP) as a result of the 2024 European Elections, **whose contracts end between June 30 and July 16, 2024**.

## Objective

The objective of this guide is to provide you with the required **actions to take before and after your departure** from the EP to access European Commission's (EC) digital services with an external EU Login account using your private email address as of your first day of post-activity.

- If you are an APA, a TA or a CA from a political group, and your contract ends between June 30 and July 15, 2024, you will lose access to your corporate EU Login account (ending @europarl.europa.eu) simultaneously with the end of your contract. From your first day of post-activity, you can access EC digital services only with your external EU Login account.
- Only if you are an APA with a contract ending on **July 16, 2024**, you may access EC digital services using your corporate account until July 31, 2024. From August 1, 2024, access will be possible only with your **external EU Login account**.

**Important** Completing the process **in the indicated time frame**, including the steps to be performed prior to your departure, is **essential** for your smooth transition from an active member of staff to a post-active one.

Not completing each stage of the process, or completing it at a later date, may deprive you of continuous access to EC digital services.

### **Necessary tools**

To complete the process successfully, we recommend you have:

- Computer with internet access
- Private mobile phone number
- Valid private email address
- Your 6-digit Staff number.

# What to do before leaving the EP?

## Introduction

#### Audience

The following instructions apply if you meet all the following criteria:

- You are an APA, CA or TA from a political group and currently access EU online services with an EU Login account created for you with an EP email address (firstname.lastname@europarl.europa.eu). This is your corporate EU Login account.
- Your **contract ends between June 30 and July 16, 2024**, and you will soon leave the EP.
- You want to prepare your departure in terms of EU Login account to keep access to EC digital services once no longer in active service.

#### Objective

The objectives of the below instructions are to:

- **Register a private email address and phone number** you intend to use once no longer in active service as that of an ex-staff member of the EP.
- Activate an external EU Login account with the private email address you intend to use as an ex-staff member of the EP.

**Important** If you have previously created an external EU Login account yourself with the private email address you intend to use as an ex-staff member, you also have to perform the below instructions to keep access to EC digital services.

### Instructions

# 1. At least two weeks before your departure, update your private contact information in the HRM portal

1. Open the **HRM portal**: <u>https://strlprdweb.secure.ep.parl.union.eu/hrmptl/page.jsp</u>. 2. Enter your EP Windows User ID and Password and click on Login.

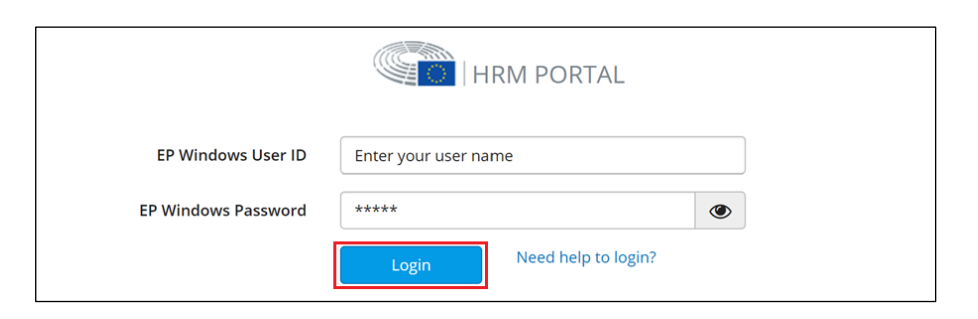

3. Click on My Data, then click on Update personal information.

| My data<br>View, edit or request modific<br>• Data consultation<br>• My personal file                      | ation of my personal and fan                                                                                                    | nily details.                                                     |
|----------------------------------------------------------------------------------------------------|----------------------------------------------------------------------------------------------------|-------------------------------------------------------------------|
| Annual personal details d     Update personal informa     Request for change of pla     Emergency contact  | eclaration<br>tion<br>ce of origin                                                                                                    |                                                                   |
| Declaration of schooling /     End of schooling     Marriage / partnership de     Spouse/legal partner/oth | grant or reimbursement of s<br>eduration<br>er parent of child's activity                                                                                                    | chool expenses                                                    |
| MISSIONS                                                                                                   | PAY                                                                                                    | LEARNING                                                          |
|                                                                                                    | My data<br>View, edit or request modific<br>• Data consultation<br>• My personal file<br>• Annual personal details d<br>• Update personal informa<br>• Request for change of pla<br>• Emergency contact<br>• Declaration of schooling /<br>• End of schooling<br>• Marriage / partnership de<br>• Spouse/legal partner/oth | My data View. edit or request modification of my personal and fam |

4. Click on the **date** in the Address table.

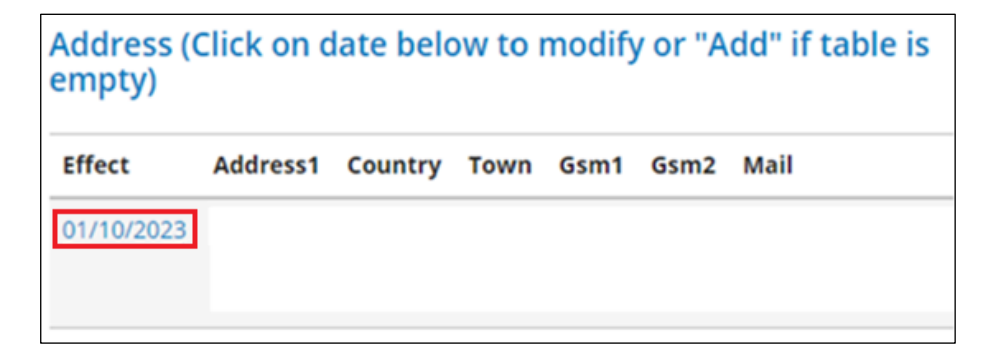

5. Scroll down to Private mobile phone number and email.

- a) If all fields are empty or if any information needs to be changed:
  - 1. Enter the **private email address and phone number** you intend to use once no longer in service.

| Private mobile phone number     | and email                                                                                                    |
|---------------------------------|----------------------------------------------------------------------------------------------------|
|                                 | Warning : The mobile phone numbers should respect<br>international dialing. Check if the 0 at the beginning of a number<br>is required. |
| Main mobile number              | Belgium : 32 🗸                                                                                                    |
| Secondary mobile number         | · ·                                                                                                    |
| SMS Crisis Communication Number | · · ·                                                                                                    |
|                                 | Please consult the privacy statement for the EP SMS Crisis<br>Communication System.                                                     |
| Private email address           |                                                                                                    |
|                                 | Submit Cancel                                                                                                    |

2. Click on **Submit** and when the following pop-up appears, confirm by clicking on **Yes**.

| Consent for data processing by PMO                                                                                                    | ×                         |
|----------------------------------------------------------------------------------------------------|---------------------------|
| You have provided / updated your private email address and mobile phone<br>do you consent to the processing of these data by the Commission (PMO) a<br>in the communication you have received? | e number,<br>as explained |
| Yes                                                                                                    | Cancel                    |

**Note** You have now given your consent for your private email address to be used to create an external EU Login account to use after your departure from the EP.

- b) If you have already provided the correct private phone number and email address:
  - 1. Click on **Consent** in the bottom right corner.

| Private mobile phone number     | and email                                                                                                    |  |
|---------------------------------|----------------------------------------------------------------------------------------------------|--|
|                                 | Warning : The mobile phone numbers should respect<br>international dialing. Check if the 0 at the beginning of a number<br>is required. |  |
| Main mobile number              | Belgium : 32 🔹 123456789                                                                                                    |  |
| Secondary mobile number         | ✓                                                                                                    |  |
| SMS Crisis Communication Number | · · ·                                                                                                    |  |
|                                 | Please consult the privacy statement for the EP SMS Crisis<br>Communication System.                                                     |  |
| Private email address           | privateemailaddress@somewhere.com                                                                                                    |  |
|                                 | Submit Cancel Consent                                                                                                    |  |

2. When the following pop-up appears, confirm by clicking on Yes.

| Consent for data processing by PMO                                                                                                    | ×                            |
|----------------------------------------------------------------------------------------------------|------------------------------|
| You have provided / updated your private email address and mobile pho<br>do you consent to the processing of these data by the Commission (PMO<br>in the communication you have received? | ne number,<br>) as explained |
| Yes                                                                                                    | Cancel                       |

**Note** You have now given your consent for your private email address to be used to create an external EU Login account to use after your departure from the EP.

# 2. When you receive a notification, activate and start using your external EU Login account

**Note** Notifications will be sent out periodically from the second half of June 2024.

- a) If you have received a notification to **activate your external EU Login account** in your private mailbox:
  - 1. Open the EU Login page: https://webgate.ec.europa.eu/cas/login.

2. Enter your private email address and click on Next.

| Sign in to continue                                                                                                    | ÷              |
|----------------------------------------------------------------------------------------------------|----------------|
| Enter your e-mail address or unique identifier                                                                                                    |                |
|                                                                                                    |                |
| Create an account                                                                                                    | kt )           |
| Or                                                                                                    |                |
| If you do not wish to create an EU Login account,<br>can sign in by using one of the following third-part<br>in options ("Sign-in Service"). <u>Read more</u> | you<br>y sign- |
| Sign in with your elD                                                                                                    |                |

3. On the New password page click on Next.

| New passwo                                            | ord           |
|-------------------------------------------------------|---------------|
| Welcome                                               |               |
| (External)<br>You need to define a new password for y | your account. |
| < Cancel                                              | Next          |

**Note** As indicated in the window below, you will receive an email in your private mailbox.

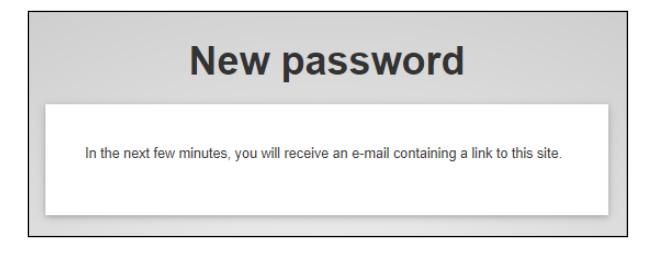

- 4. Go to your **private mailbox**.
- 5. Open the email sent to you by EU Login services and click on the **link** in the email.

#### Notes

• Check your spam folder to ensure you do not miss this email.

- The link is **only valid for 1 day**. Upon its expiry, follow the instructions in the email.
- 6. Create your **password** following the displayed instructions and click on **Submit**.

| New password                                                                                                    |
|----------------------------------------------------------------------------------------------------|
| Please choose your new password.                                                                                                    |
| (External)                                                                                                    |
| New password                                                                                                    |
| Confirm new password                                                                                                    |
|                                                                                                    |
| Submit                                                                                                    |
| Passwords cannot include your username and must contain at least 10<br>characters chosen from at least three of the following four character groups<br>(white space permitted): |
| Upper Case: A to Z     Lower Case: a to z     Numeric: 0 to 9     Special Characters: "#\$\$%&'()"+/:<=>2@\\\^_(\)~                                                             |
| Examples: uRBAfPLob* QpeVcK9BNA XMgBICn3tT                                                                                                    |
| [Generate other sample passwords]                                                                                                    |

7. Sign in with your **private email address** and **newly created password.** 

| Si           | gn in to continue                                                |
|--------------|------------------------------------------------------------------|
|              | Welcome                                                          |
|              | (External)                                                       |
| Sig          | n in with a different e-mail address?                            |
| Password     |                                                                  |
|              |                                                                  |
| Lost your pa | assword?                                                         |
| Choose yo    | ur verification method                                           |
|              | Password<br>Authenticate to EU Login with<br>only your password. |
|              | Sign in                                                          |

#### Notes

- Your external EU Login account is now activated.
- You will receive a notification to start using your external EU Login account in due course.
- b) If you have received a notification to **start using your external EU Login account** in your private mailbox, your external account is ready, and you can access EC digital services.

**Important** Accessing Sysper Post-Activity with your external EU Login account will only be possible as of your second day of post-activity.

To verify that you have access to EC digital services with your **external EU Login account:** 

- 1. Go to JSIS Online: https://webgate.ec.europa.eu/RCAM.
- 2. Click on Connect below If you wish to use JSIS online.

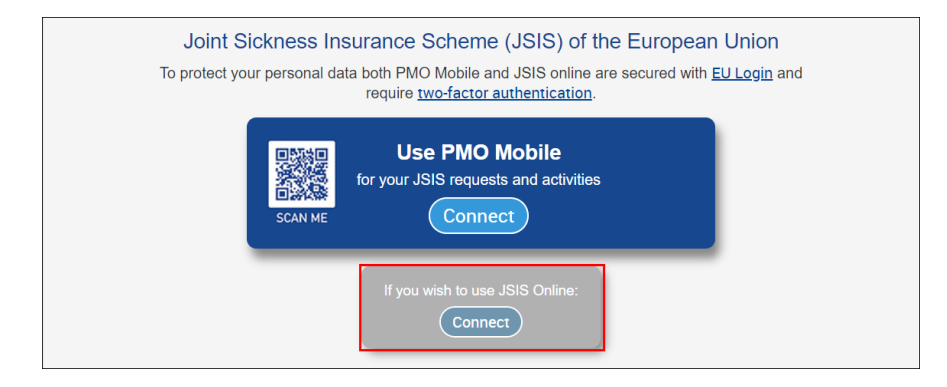

- 3. Enter your private email address and click on Next.
- 4. Enter your **password**, choose your **2**<sup>nd</sup> **verification method** from the dropdown menu, and click on **Sign in**.

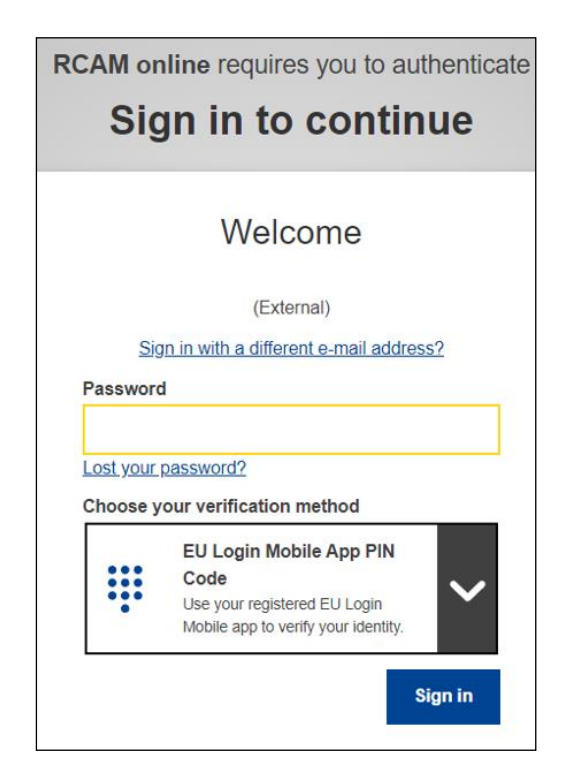

**Notes** If you haven't configured a  $2^{nd}$  verification method for your external EU Login account, you will be prompted to define one via **My Account**. More information in the <u>EU Login tutorial</u> or in this <u>video</u>.

**Important** In choosing your preferred method, consider the following:

• The **EU Login Mobile app** option, if you are used to mobile applications and aren't currently using this option for another EU Login account.

If you have already configured the EU Login Mobile app as 2<sup>nd</sup> verification method for another EU Login account, you need to choose a different verification method.

• The **Mobile phone + SMS** option, if you prefer to receive an SMS each time you connect. To use this method, you need to register your private phone number in My Account.

Please note that in some countries, you might not receive the SMS or might experience disruptions to your mobile network service; it is therefore advised to use other verification methods.

|                                                         | Sign in to continue                                                                                                    |
|---------------------------------------------------------|----------------------------------------------------------------------------------------------------|
|                                                         | Welcome                                                                                                    |
|                                                         | (External)                                                                                                    |
|                                                         | Sign in with a different e-mail address?                                                                                                    |
| Password                                                |                                                                                                    |
|                                                         |                                                                                                    |
| L                                                       |                                                                                                    |
| Lost your pa                                            | assword?                                                                                                    |
| Choose yo                                               | assword?<br>ur verification method                                                                                                    |
| Choose yo                                               | assword?<br>ur verification method<br>Mobile Phone + SMS<br>Send a text message to a registered<br>mobile phone number for a multi-factor<br>authentication.                                                                        |
| Choose yo                                               | assword?<br>ur verification method<br>Mobile Phone + SMS<br>Send a text message to a registered<br>mobile phone number for a multi-factor<br>authentication.                                                                        |
| Choose yo                                               | assword?<br>ur verification method<br>Mobile Phone + SMS<br>Send a text message to a registered<br>mobile phone number for a multi-factor<br>authentication.                                                                        |
| Choose yo Choose yo Mobile pho Internationa 123 45 67 8 | assword?<br>ur verification method<br>Mobile Phone + SMS<br>Send a text message to a registered<br>mobile phone number for a multi-factor<br>authentication.<br>In<br>If format including country code, e.g. for Belgium: +32<br>19 |

 Follow the displayed instructions to authenticate with 2<sup>nd</sup> verification method and click on Sign in.

Note Once the below window appears, you are connected to JSIS.

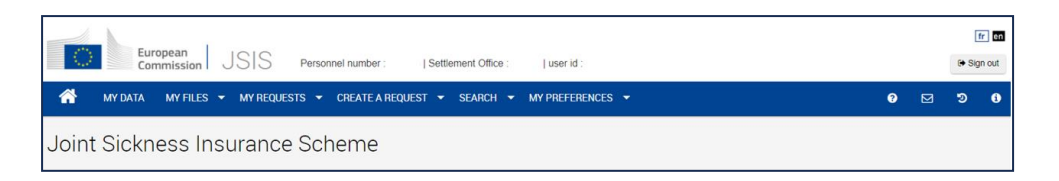

**Note** From your first day of post-activity, refer to <u>What to do once you</u> <u>have left the EP</u> to learn how to access EC digital services.

#### 3. If you haven't received any notifications

Depending on when you completed the steps in the HRM portal, you may be notified in your private mailbox **close to or even after the end of your contract**. This may result in temporarily losing access to EC digital services due to the time it takes to process your data.

- 1. Check if the notification got redirected to your **spam folder**. If yes, follow the instructions embedded.
- 2. If not, open the EU Login page: https://webgate.ec.europa.eu/cas/login.
- 3. Enter your private email address and click on Next.

a. If you are prompted to **create a password**, follow the instructions to <u>Activate your account</u> and <u>Start using your account</u>.

**Note** From your first day of post-activity, refer to <u>What to do once</u> <u>you have left the EP</u> to learn how to access EC digital services.

b. If you are prompted to **Create an account**, follow the instructions In any other situations section of the guide.

## What to do once you have left the EP?

# If you had activated your external EU Login account before your departure from the EP

#### Introduction

#### Audience

The following instructions apply if you meet all the following criteria:

- You are a **former APA**, **TA** or **CA** from a political group no longer in active service at the EP as a result of the 2024 European elections.
- Your **contract ended between June 30 and July 16, 2024**, and you have left the EP.
- Before leaving the EP, you had **successfully activated your external EU Login account** which you intended to use as an ex-staff member of the EP, as described in <u>this section</u>.
- You want to access EC digital services.

#### Objective

The objective of the below instructions is to help you connect to EC digital services with your external EU Login account as of your first day of post-activity.

- If you are an APA, a TA or a CA from a political group, and your contract ended between June 30, 2024 and July 15, 2024, you will lose access to your corporate account (ending @europarl.europa.eu) simultaneously with the end of your contract. From your first day of post-activity, you can access EC digital services only with your external EU Login account.
- Only if you are an APA with a contract ending on **July 16, 2024**, you may access EC digital services using your corporate account until July 31, 2024. From August 1, 2024, access will be possible only with your external account.

#### Instructions

- 1. Connect to your external EU Login account
  - 1. Open the EU Login page: <u>https://webgate.ec.europa.eu/cas/login</u>.
  - 2. Enter your private email address and click Next.

3. Enter your **password** and select **Sign in**.

Note You are now connected to EU Login.

#### 2. Connect to EC digital services

- 1. Go to My Remote: https://myremote.ec.europa.eu/.
- 2. Click on Access under Go to web applications.

| Access to the EC's digital environment |                   |                                   |
|----------------------------------------|-------------------|-----------------------------------|
| Telework                               | with:             | Go to web applications            |
| CORPORATE<br>DEVICE                    | PRIVATE<br>DEVICE | ACCESS<br>& pensioners/unemployed |

3. Choose your **2<sup>nd</sup> EU Login verification method**, follow the displayed instructions to authenticate and click on **Sign in**.

Note Once below window appears, you are connected to My Remote.

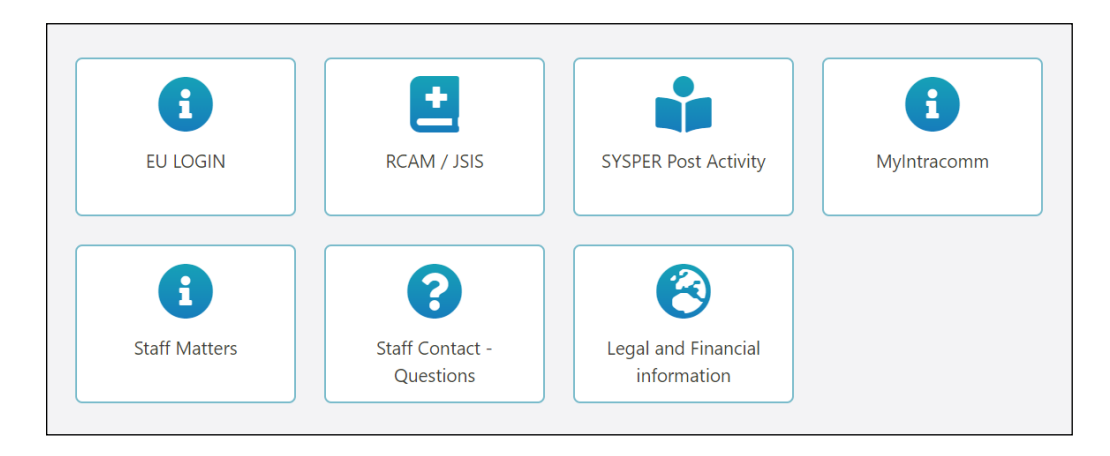

4. Click on the icon of the EC digital service you want to access.

Note You are now connected to the selected EC digital service.

### In any other situations

#### Introduction

#### Audience

The following instructions apply if you meet all the following criteria:

- You are a former **APA**, **TA** or **CA** from a political group no longer in active service at the EP as a result of the 2024 European elections.
- Before leaving the EP, you had **not** successfully added your private email address and phone number in the HRM portal in order to automatically create an external EU Login account for yourself.
- You want to access EC digital services.

#### Objective

The objective of the below instructions is to help you:

- Create an external EU Login account.
- Identify your external EU Login account as that of an **ex-staff member** of the EP.
- Connect to EC digital services with your external EU Login account.

#### Instructions

#### 1. Create an external EU Login account

1. Open the EU Login page: <u>https://webgate.ec.europa.eu/cas/login</u>.

2. Click on Create an account.

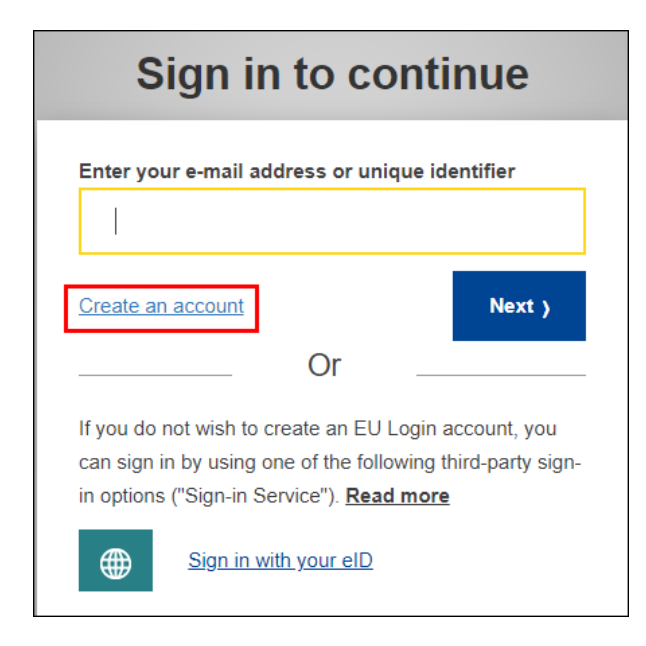

3. Follow the displayed instructions to configure your account using your **private email address** and click on **Create an account**.

| Create an account                                                                                                    |
|----------------------------------------------------------------------------------------------------|
| Help for external users First name Last name                                                                                                    |
| E-mail<br>Confirm e-mail                                                                                                    |
| E-mail language English (en) Subscription Statement By checking this box, you acknowledge that you have read and understood the privacy statement Create an account Cancel |

- 4. Go to your private mailbox.
- 5. Open the **email** you have just received and click on the **link** to confirm the creation of your external EU Login account.

#### Notes

• Check your **spam folder** to ensure you do not miss this email.

- The link is **only valid for 1 day**. Upon its expiry, follow the instructions in the email.
- 6. On the EU Login page, follow the displayed instructions to create your **password** and click on **Submit**.

| New password                                                                                                    |
|----------------------------------------------------------------------------------------------------|
|                                                                                                    |
| Please choose your new password.                                                                                                    |
| (External)                                                                                                    |
| New password                                                                                                    |
|                                                                                                    |
| Submit                                                                                                    |
| JUJIIIL                                                                                                    |
| Passwords cannot include your username and must contain at least 10<br>characters chosen from at least three of the following four character groups<br>(white space permitted): |
| Upper Case: A to Z Cover Case: a to z                                                                                                    |
| <ul> <li>Special Characters:!"#\$%&amp;'()*+,/:;&lt;=&gt;?@[\]^_`{ }~</li> </ul>                                                                                                |
| Examples: uRBAfPLob* QpeVcK9BNA XMgBlCn3tT                                                                                                    |
| [Generate other sample passwords]                                                                                                    |
|                                                                                                    |

Note Your external EU Login account has been created.

- 2. Choose 2nd verification method for the external EU Login account
  - 1. Open the EU Login page: <u>https://webgate.ec.europa.eu/cas/login</u>.
  - 2. Sign in with your private email address and click on Next.

| Sign in to cont                                                                                                    | inue                                          |
|----------------------------------------------------------------------------------------------------|-----------------------------------------------|
| Enter your e-mail address or unique ic                                                                                                    | lentifier                                     |
|                                                                                                    |                                               |
| Create an account                                                                                                    | Next y                                        |
| Or                                                                                                    |                                               |
| If you do not wish to create an EU Login<br>can sign in by using one of the following<br>in options ("Sign-in Service"). <b>Read more</b> | account, you<br>third-party sign-<br><u>e</u> |
| Sign in with your eID                                                                                                    |                                               |

3. Enter your newly created password and select Sign in.

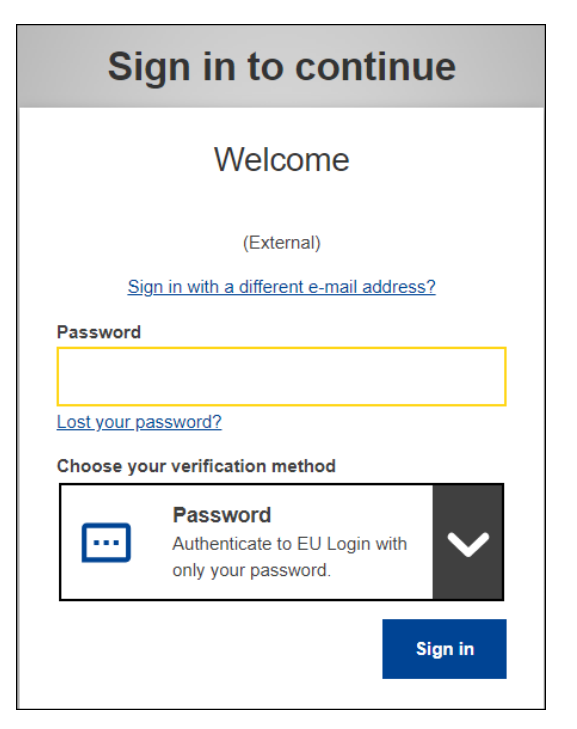

4. Click on the cogwheel icon and select My Account.

| EU Login<br>One account, many EU services                    | English (en)           |
|--------------------------------------------------------------|------------------------|
|                                                              | Ø                      |
| Successful                                                   | lo                     |
|                                                              | (External)             |
| <b>1</b> You are now logged in to E                          | EU Log Change password |
| To stop the automatic single sign-or<br>all browser windows. | n, click My Account    |
|                                                              | Logout                 |
|                                                              |                        |

5. Choose and configure your 2<sup>nd</sup> verification method by following this video or the EU Login guide.

**Important** In choosing your preferred method, consider the following:

• The **EU Login Mobile app** option, if you are used to mobile applications and aren't currently using this option for another EU Login account.

If you have already configured the EU Login Mobile app as 2<sup>nd</sup> verification method for another EU Login account, you need to choose another verification method.

• The **Mobile phone + SMS** option, if you prefer to receive an SMS each time you connect to EC digital services. To use this method, you need to register your private phone number in My Account.

Please note that in some countries, you might not receive the SMS or might experience disruptions to your mobile network services; it is therefore advised to use other verification methods.

#### 3. Request access to EC digital services

#### Notes

- These include digital services for post-active members of EU Institutions managed by the Paymaster Office (PMO).
- The procedure is currently undergoing an upgrade and as a result, some of the wording may differ from what is shown in the guide. The steps remain the same.
- 1. Go to JSIS Online: <u>https://webgate.ec.europa.eu/RCAM.</u>
- 2. Click on Connect below If you wish to use JSIS Online:

| Joint Sickness In<br>To protect your personal da | surance Scheme (JSIS) of the European Union<br>ata both PMO Mobile and JSIS online are secured with <u>EU Login</u> an<br>require <u>two-factor authentication</u> . | nd |
|--------------------------------------------------|----------------------------------------------------------------------------------------------------|----|
| SCAN ME                                          | Use PMO Mobile<br>for your JSIS requests and activities<br>Connect                                                                                                   |    |
|                                                  | If you wish to use JSIS Online:                                                                                                    |    |

- Follow the displayed instructions to authenticate with your 2<sup>nd</sup> verification method and click on Sign in.
- 4. Fill in the fields of the **Submit a request for access** form with the required private and corporate information.
  - Personnel number
     Note This is your 6-digit Staff number, which can be found following the <u>About your EP 6-digit Staff number</u> instructions.
  - Personnel number (validation) Note This field verifies there is no error in the previous field.

|                                                                                    | A               |
|------------------------------------------------------------------------------------|-----------------|
|                                                                                    |                 |
| ccess to European Commission's digital services for post-active members of I       | EU Institutions |
| ubmit a request for access by completing below information and selecting "Submit". |                 |
| Personnel number                                                                   |                 |
| Personnel number / / / / / / / / / / / / / / / / / / /                             |                 |
| Family name *                                                                      |                 |
| First name *                                                                       |                 |
| Birth date (DD/MMYYYY)                                                             |                 |

5. Click on Submit.

| European<br>Commission                                                                                                    | fr en |
|----------------------------------------------------------------------------------------------------|-------|
|                                                                                                    | •     |
| Access to European Commission's digital services for post-active members of EU Institution                                                     | s     |
| We acknowledge reception of your request. Once validated, you will receive a validation code by email SMS. This may take up to 3 working days. | and   |

Note The above message confirms reception of your request by PMO.

6. Click on **Sign out** and confirm by clicking on **Log me out**.

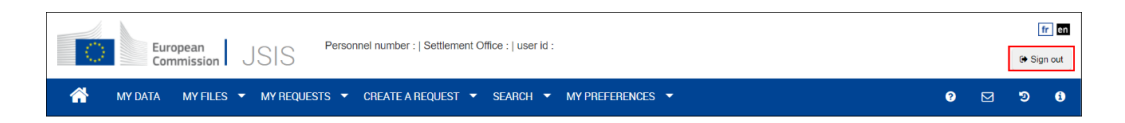

#### 4. Validate your access to EC digital services

Once you have received the email in your private mailbox and/or the SMS with the **validation code**, activate your access to EC digital services.

**Important** Upon receipt of the validation code, you have 6 months to activate your access to EC digital services for post-active members of EU Institutions. Upon its expiry, you will have to repeat the previous steps.

- 1. Go to JSIS Online: https://webgate.ec.europa.eu/RCAM.
- 2. Click on **Connect** below **If you wish to use JSIS Online**.

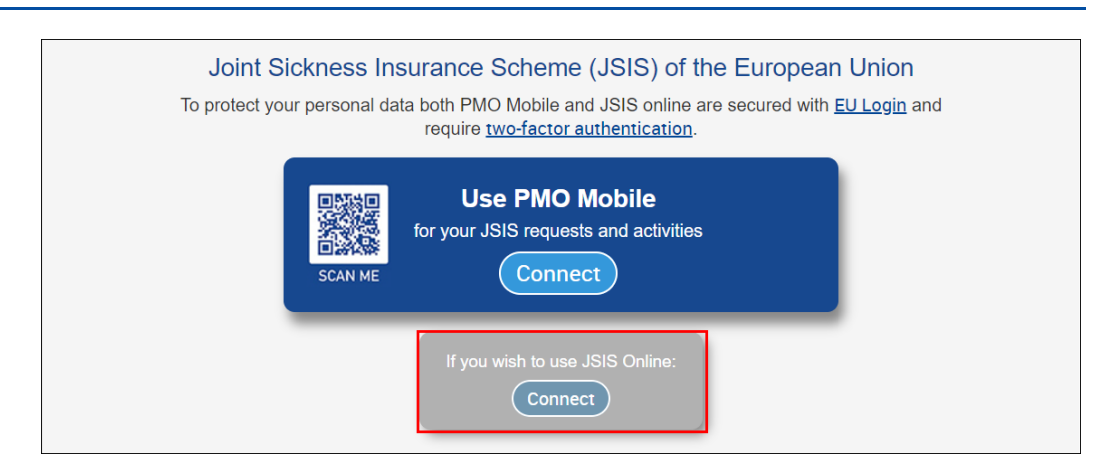

- Follow the displayed instructions to authenticate with your 2<sup>nd</sup> verification method and click on Sign in.
- 4. Once logged into JSIS Online, enter the **validation code** you have received via email and SMS and click on **Submit**.

| European<br>Commission                                                                         | fr en |
|------------------------------------------------------------------------------------------------|-------|
|                                                                                                | 0     |
| Access to European Commission's digital services for post-active members of EU Institution     | s     |
| Enter the validation code received by email and SMS and select Submit to validate your access. |       |
| Your code:                                                                                     |       |
| Submit                                                                                         |       |

#### Notes

- You only need to enter the validation code once to have your access granted.
- Caution: you have only 5 attempts to enter it correctly.
- The message below confirms the code's successful validation.

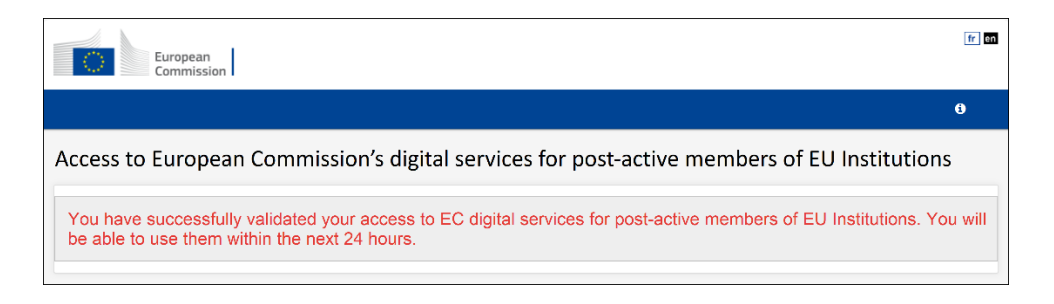

- 5. After 24 hours, connect to your external EU Login account
  - 1. Open the EU Login page: https://webgate.ec.europa.eu/cas/login.

- 2. Enter your private email address and click on Next.
- 3. Enter your **password** and click on **Sign in**.

**Note** You are now connected to your external EU Login account.

#### 6. Connect to EC digital services

- 1. Go to My Remote: <u>https://myremote.ec.europa.eu/</u>.
- 2. Below Go to web applications, click on Access.

| Access to the EC's      | digital environment               |
|-------------------------|-----------------------------------|
| Telework with:          | Go to web applications            |
| CORPORATE DEVICE DEVICE | ACCESS<br>& pensioners/unemployed |

 Follow the displayed instructions to authenticate with your 2<sup>nd</sup> verification method and click on Sign in.

**Note** Once the below window appears, you are connected to My Remote.

4. Click on the icon of the EC digital service you want to access.

| EU LOGIN                  | RCAM / JSIS                  | SYSPER Post Activity            | MyIntracomm |
|---------------------------|------------------------------|---------------------------------|-------------|
| <b>C</b><br>Staff Matters | Staff Contact -<br>Questions | Legal and Financial information |             |

Note You are now connected to the selected EC digital service.

## About EP 6-digit Staff number

To find your EP 6-digit Staff number, proceed as follows:

- 1. Open the **HRM portal**: <u>https://strlprdweb.secure.ep.parl.union.eu/hrmptl/page.jsp</u>
- 2. Enter your EP Windows User ID and Password and click on Login.

|                     | HRM PORTAL                |   |   |
|---------------------|---------------------------|---|---|
| EP Windows User ID  | Enter your user name      |   |   |
| EP Windows Password | ****                      | ۲ | ۲ |
|                     | Login Need help to login? |   |   |

3. Click on **Data consultation**.

| LEAVE AND<br>ABSENCES | CALENDARS    | CAREER | MY DATA      | My active requests        |
|-----------------------|--------------|--------|--------------|---------------------------|
|                       |              |        |              | My favorites              |
|                       |              |        | - 1          | Quick links               |
| FLEXIBLE              | MISSIONS     | PAY    | LEARNING     | Data consultation         |
| WORKING               |              |        |              | My personal file          |
|                       |              |        |              | My paydes                 |
| e                     |              |        |              | Mb oduction to HRM Portal |
|                       |              |        |              | EP Directory              |
| HEALTH                | RETIREMENT - | FTHICS | CERTIFICATES | EP Intranet               |
|                       | PENSION      |        |              | Vácané Pasta              |
|                       |              |        |              | Jamed Lift The CP         |
|                       | -0-          | ·      |              | Notices to Staff          |

4. Your **6-digit staff number** will appear in the top right corner of the page.

|                                  |                                     |                         |                      | HELP SETTINGS               |
|----------------------------------|-------------------------------------|-------------------------|----------------------|-----------------------------|
| 💏 Dati                           |                                     | m <b>1998 199</b>       | Ms                   |                             |
| Responsibility EP Employee Sei 🗸 |                                     |                         |                      | Effective date dd/mm/yyyy 🛗 |
| ✓ REQUESTS                       |                                     |                         |                      |                             |
| Requests                         |                                     |                         | NUP Staff Number 123 | 422456                      |
| 1 IDENTITY                       | Ms Surname NAIVIE                   |                         |                      | Staff Number 123456         |
| My data                          | Annual state through the state test | a property and a second |                      |                             |

Should you have any questions regarding the status of your access to EC digital services and:

- you still have access to your corporate account, please contact the EP.
- you **no longer have access to your corporate account**, please contact the **PMO**.

# About EP points of contact

Should you encounter any issues or have questions about your external EU Login creation, please contact e-MEP:

- by phone: on 83800 internally or +32 228 43800 externally
- by email: <u>e-mep@europarl.europa.eu</u>

Should you have any other questions, please contact the Infodesk:

- by phone: +32 228 41600
- by email: <u>PERS-InfoBru@europarl.europa.eu</u>

# About EU Login

EU Login authentication gives you access to a wide range of European Commission digital services, including JSIS or Sysper, among others.

Every time you want to use a service that requires EU Login authentication, you will be automatically transferred to the EU Login page, where you will be asked to enter your email address and password, or complete multi-factor (email address + password +  $2^{nd}$  verification method) authentication.

To know more about EU Login, visit <u>European Union – Trusted Digital Identity -</u> <u>EU Login user portal</u>.

## About EC digital services

Supporting the access to European Commission's digital services for postactive members of EU Institutions is managed by the Paymaster Office (PMO).

To know more about the PMO, visit <u>European Commission – PMO Service</u> <u>Guide.</u>

Should you encounter any issues or have questions, please contact us:

- by phone: between 09:30 and 12:30 on +32 229 11111
- by email: <u>PMO-IT-APPLICATIONS@ec.europa.eu</u>